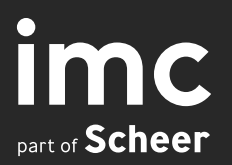

# Release Notes 14.20

April 2024

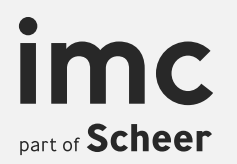

## imc Learning Suite Highlights

## **Automatic Course Creation**

#### What can I do?

- Administrators can create automatically the courses at a certain time from the existing course templates.
- Administrators receive notifications whenever the course is created or planning status of the course is changed from locked to released.

#### Benefit

- Saving the manual effort needed to create the courses automatically
- Notification to the administrator so that the administrator can make adjustments to the courses if necessary
- Control over when the automated created courses are accessible until a certain date is reached to ensure recertification deadlines are met.

|                                                | anguages cou | se description | Components | Classifications | SKIIIS | Social media | Library | Tutors | Resources | Prerequi |
|------------------------------------------------|--------------|----------------|------------|-----------------|--------|--------------|---------|--------|-----------|----------|
|                                                |              |                |            |                 |        |              |         |        |           |          |
| Learning mode* (i)                             |              |                |            |                 |        |              |         |        |           |          |
| Online                                         |              |                |            |                 |        |              |         |        |           |          |
| Release mode (i)                               |              |                |            |                 |        |              |         |        |           |          |
| Date-dependent                                 | ~            |                |            |                 |        |              |         |        |           |          |
| Conditional pre-booking (i)                    |              |                |            |                 |        |              |         |        |           |          |
| No                                             | ~            |                |            |                 |        |              |         |        |           |          |
| Licoble for course creation workflow           | (i)          |                |            |                 |        |              |         |        |           |          |
|                                                | 0            |                |            | 1               |        |              |         |        |           |          |
| First course creation dates                    |              |                |            |                 |        |              |         |        |           |          |
| 27-Mar-2024                                    |              |                |            |                 |        |              |         |        |           |          |
|                                                |              |                |            |                 |        |              |         |        |           |          |
| Course creation interval in days* (3 character | ters max.) 🕕 |                |            |                 |        |              |         |        |           |          |
| 28                                             |              |                |            |                 |        |              |         |        |           |          |
|                                                | ers max)     |                |            |                 |        |              |         |        |           |          |
| Planning status change interval (3 characte    |              |                |            |                 |        |              |         |        |           |          |

### **Automatic course creation**

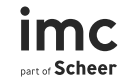

#### Migration

Not needed

#### Configuration

- Scheduled job
- Course Types  $\rightarrow$  Description tab  $\rightarrow$  Activate "Automatic Course Creation"
- Course templates → Description tab → Activate "Automatic Course Creation" → Fill "First course creation date", "Course creation interval" and "Change planning status"

## **Udemy Connector\***

#### What can I do?

- Connect and configure Udemy as a 3rd Party Content Provider with imc Learning Suite.
- "Import" Udemy content and automatically creating media objects that can be used in courses and catalogues.
- SSO of imc Learning Suite to Udemy on system level to connect both systems seamlessly.

#### Benefit

- Enrichment of imc Learning Suite training offerings by incorporating content available from Udemy.
- Shared learning status from Udemy to imc Learning Suite (xAPI available).

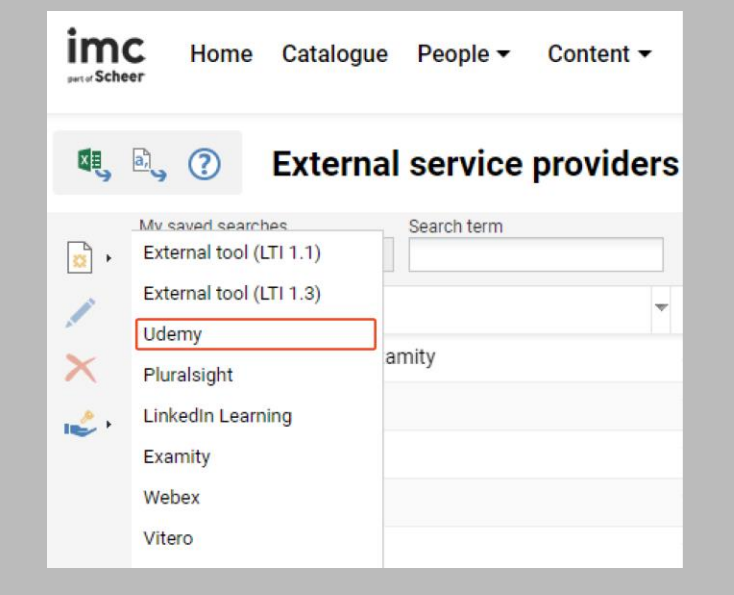

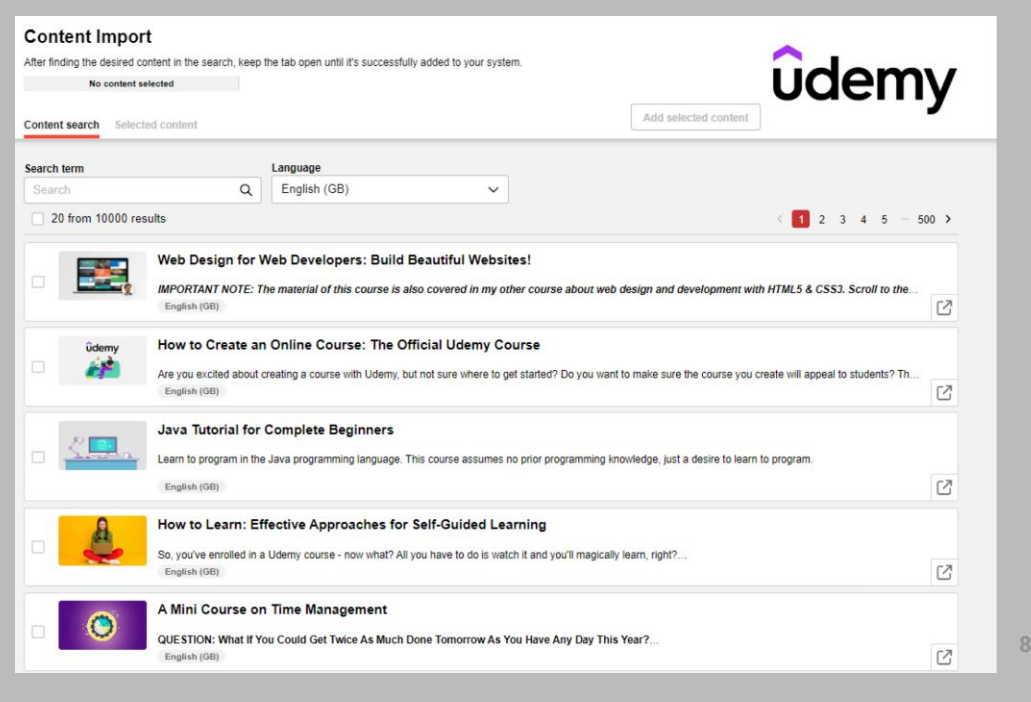

### **Udemy Connector**

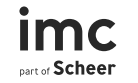

#### Migration

Not needed

#### Configuration

- 1. Purchase the Udemy connector license (Activation done by imc)
- 2. Configure External Service Provider to connect imc Learning Suite to Udemy
- 3. Create Media Type for the represented content
- 4. Represent external Content via the content selection interface opened via the media manager

For more information on the prerequisites and configuration steps, please refer to the corresponding configuration document.

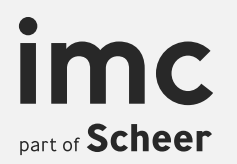

## imc Learning Suite Courses & Learning Paths

## **Audit Log enhancements**

#### What can I do?

- The course template audit log shows learners who are or were pre-booked as well as removed and passed users on course level
- Courses derived from the template are shown

#### Benefit

Better overview of the enrolment status of users for courses based on course templates

| ×.       | Global                            | The Audit lo               | duct Management                       | <b>Fundamen</b><br>review Version: 5.0 | <b>tals</b><br>Update: 22-Feb-2024 11:2 | 28:15                   |
|----------|-----------------------------------|----------------------------|---------------------------------------|----------------------------------------|-----------------------------------------|-------------------------|
| Course t | emplate audit log                 | Exceptions log             |                                       |                                        |                                         |                         |
| 5        | My saved searches<br>All contents | Planning statu             | s Pre-booking per                     | riod Sea                               | arch term                               |                         |
| 9        | ⊟ Last name                       | ▼ First name               | <ul> <li>Authentication st</li> </ul> | atus 🔻 Status                          | ▼ Event ▼                               | ~                       |
|          | JTrecuser2@                       | JTrecuser JTrecuser2(      | DJTrecuser Active                     | 5                                      | Automatic R                             | egistration             |
|          | wbuser                            | 2                          | Active                                |                                        | Removal                                 |                         |
|          | wbuser                            | 3                          | Active                                |                                        | Enrolment                               |                         |
| ,        | Hits per page:                    | 100 💌 14 4                 | Page 1 of 1 >                         | N   S                                  |                                         | A A                     |
| Updat    | te                                | <ul> <li>Course</li> </ul> | ▼ Object ID                           | Ŧ                                      | Login name                              | ▼ Number                |
| 08-Fe    | eb-2024 14:34                     | Full course prev           | iew 967137                            |                                        | JTrecuser2@JTrec                        | user 812862 📥           |
| 06-Fe    | eb-2024 16:23                     |                            |                                       |                                        | wbuser2                                 | 701261                  |
| 06-Fe    | eb-2024 16:25                     | Full course prev           | iew 967137                            |                                        | wbuser3                                 | 701262 🛡                |
|          |                                   |                            |                                       |                                        |                                         | Displaying 1 - 17 of 17 |

## Audit Log enhancements

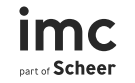

Migration

Not needed

Configuration

No, directly active

### **Target group creation based on user attributes**

#### What can I do?

For person attributes of type "date field" it can be defined "Consider after x days after reaching the date" or "Consider before x days after reaching the date". If the chosen date field fulfills the defined criteria the defined rule is processed.

#### Benefit

- Improved steering of time dependent target group building.
- Optimizations on recertification training and related processes (IP21)

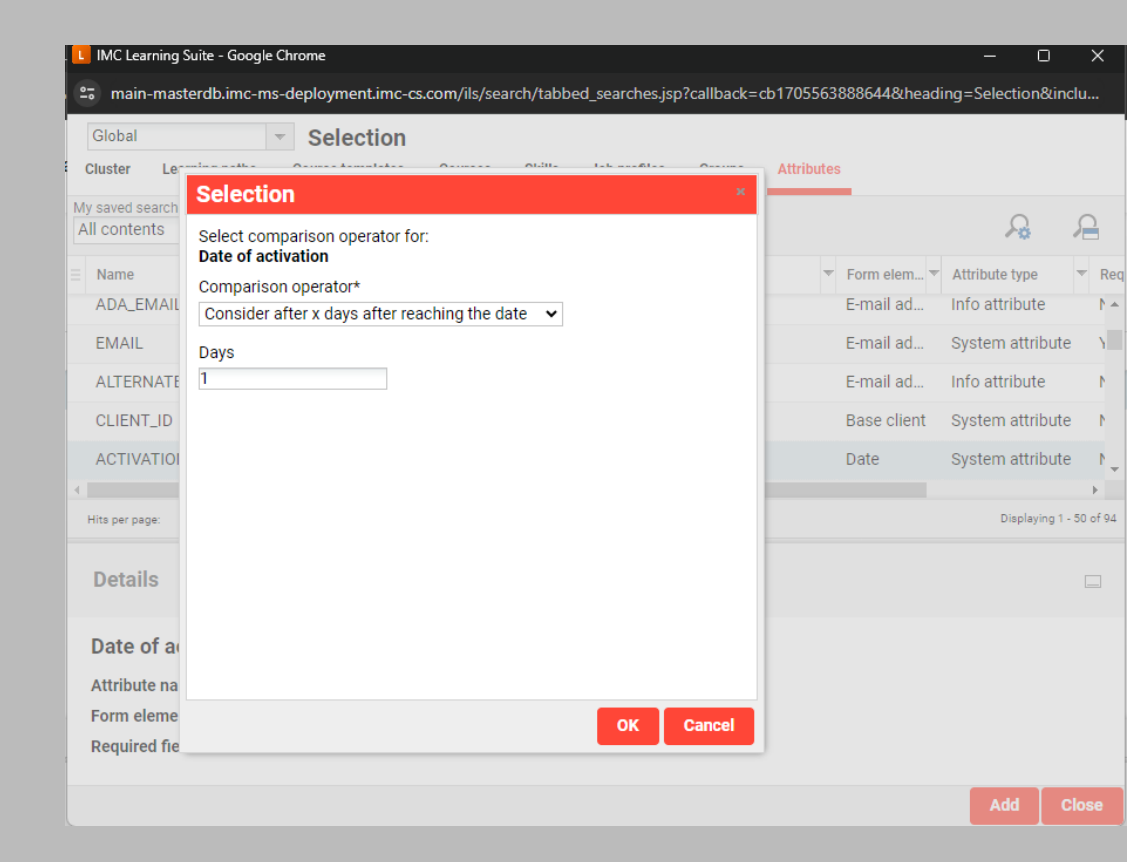

## Target group creation based on user attributes

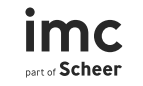

#### Migration

Not needed

#### Configuration

Organizational structures and groups  $\rightarrow$  Select Target Group  $\rightarrow$  Edit  $\rightarrow$  Rules  $\rightarrow$  Condition  $\rightarrow$  Select "date" type attribute  $\rightarrow$  Select the new comparison operator

### Sorting of courses/subcourses by start date

#### What can I do?

- Sort course in templates by their start date
- Sort sub courses within a course by their start date

#### Benefit

Leaners can more easily find the next fitting start date of a course.

| €         | Syllabus<br>Edit Course room type                |
|-----------|--------------------------------------------------|
| Descripti | on Layout options                                |
|           | Show incomplete components                       |
|           | Show completed components                        |
|           | Show locked components                           |
|           | Show only one component per line                 |
|           | Display important information on media tiles     |
|           | Hide the time zone information on the tiles      |
|           | ☑ Display vertical folder progress               |
| - [       | Display the sub-courses based on a defined order |
|           | Default 👻                                        |
|           | Default                                          |
|           | Start date ascending                             |
|           | Start date descending                            |

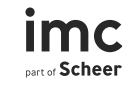

### Sorting of courses/sub-courses by start date

#### Migration

Not needed

#### Configuration

Course room types  $\rightarrow$  Edit  $\rightarrow$  Columns and panels  $\rightarrow$  Syllabus  $\rightarrow$  Edit/Create  $\rightarrow$  Layout options

Field name: Display the sub-course based on a defined order

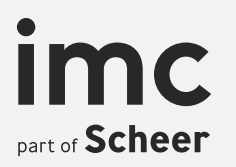

# imc Learning Suite Certifications

### **Certification correction after Grace Periods**

#### What can I do?

- If an administrator is member of the newly introduced Certification Corrector Group, he can make changes of certification points/hours for completed learners after exceeded grace periods.
- This changes can be done manually for single learners in "All staff"

#### Benefit

In emergency cases, it is still possible to correct certifications after exceeded grace periods.

| Selection                             | × |
|---------------------------------------|---|
| Function<br>Validation administrators | • |
| Task Responsible                      |   |
| Webex organiser                       |   |
| BizQuiz group                         |   |
| BizQuiz team                          |   |
| MS Teams Organiser                    |   |
| MS Teams Presenter                    |   |
| Certification Corrector group         |   |
| OK Close                              |   |

## **Certification correction after Grace Periods**

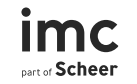

Migration

Not needed

#### Configuration

To perform changes after grace periods one has to be added to a group that is assigned with the function Certification corrector group.

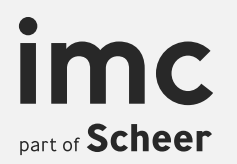

## imc Learning Suite Communication/ Mail

## Automatic display of event title & number in messages

#### What can I do?

Messages among learners and tutors in course can automatically have the course title as well as course number added in any email exchange among them within a course.

#### Benefit

Both the learner as well as tutors are provided with a better context of any message exchanged by them to directly know in which course context the communication takes place.

|           | Communication/Mail<br>Edit System Setup 31 saved: Mar 8, 2024 Context: STAGE |                                               |           |  |  |  |  |  |
|-----------|------------------------------------------------------------------------------|-----------------------------------------------|-----------|--|--|--|--|--|
| Descripti | en E-mail addresses Resource booking                                         | commation templates                           |           |  |  |  |  |  |
|           | Created                                                                      | Last update                                   | Object ID |  |  |  |  |  |
|           | System                                                                       | Mar 8, 2024 2:03 PM (TL.User Change.          | 31        |  |  |  |  |  |
|           | Note: Mandatory fields are marked with an aste                               | risk (*).                                     |           |  |  |  |  |  |
|           | This area defines settings for mails and commu                               | nication                                      |           |  |  |  |  |  |
|           | Forward internal emails 3                                                    |                                               |           |  |  |  |  |  |
|           | ✓ Test mode ④                                                                |                                               |           |  |  |  |  |  |
|           | ✓ Enable attachments ③                                                       |                                               |           |  |  |  |  |  |
|           | Include Course/Learning path name & Ident                                    | ification code when sending internal messages | (i)       |  |  |  |  |  |

## Automatic display of event title and number in messages

Not needed

#### Configuration

Configuration  $\rightarrow$  Communication/Mail  $\rightarrow$  Edit/Create

Field name: Include Course/Learning path name & Identification code when sending internal messages

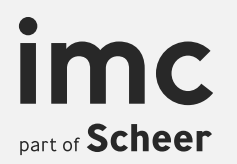

## imc Learning Suite Interfaces and API

### WebEx API –License Check for Host & Cohost

#### What can I do?

When adding Hosts or Cohosts in the Webex media type, media or course component only those can be selected that have the required priviliges on the WebEx server defined in the external service provider. The license check functionality filters out ineligible users.

#### Benefit

Saving time by avoiding mistakes of choosing a host or cohost without the required rights.

| Select Webex Account* 👁 👁 🕕        |   |
|------------------------------------|---|
|                                    |   |
| Webex host*                        |   |
| Please select Webex Account first! | × |
| Webex Cohost 🥥                     |   |
| Please select Webex Account first! | × |

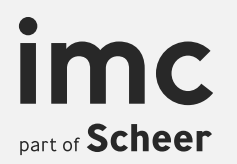

## imc Learning Suite Further Enhancements

### Sorting by Start-Date in "Manage Courses ECC"

#### What can I do?

Managers have now the possibility to sort the trainings on the "Manage Training" (ECC) page by "start date".

#### **Benefits**

Managers have a better overview based on start date to focus on courses which will start next.

| Course                 |                                                                               |                           |
|------------------------|-------------------------------------------------------------------------------|---------------------------|
|                        |                                                                               |                           |
| Search                 |                                                                               | Search                    |
| 3222 Content(s) availa | ible                                                                          | Sorted by: ↑ Start date 🗸 |
|                        | JT course for Effectiveness check                                             |                           |
|                        | G 1 Sept 2000, 10:00 - 10 Sept 2010, 10:00 💮 10 Dec 2020, 13:23               | ~                         |
|                        | DS Course set test course                                                     |                           |
|                        |                                                                               | ~                         |
|                        | [MDPP] Course with multiple types of medias available for testing             |                           |
|                        | C 13 Nov 2000 07:00 - 13 Nov 2050, 20:00 🛞 11 Jul 2017, 18:05                 | ~                         |
|                        | Event course (part list export)                                               |                           |
|                        | ⊙ 16 Apr 2001 10:00 - 16 Apr 5016, 10:00 ④ 15 Dec 2021, 12:46 இ IMC HQ        | ~                         |
|                        | Event course EN_GB                                                            |                           |
|                        | (3) 16 Apr 2001, 10:00 - 16 Apr 5016, 10:00 (9) 18 Apr 2018, 10:00 (9) IMC HQ | ~                         |

## Sorting by Start-Date in "Manage Courses ECC"

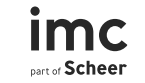

Migration

Configuration

Not needed

**Direct activation** 

### Provider Logo enhancement

#### What can I do?

This enhancement allows administrators to configure providers' logo directly via Metadata on tile/ Clients' configuration.

#### **Benefits**

Provider logo displayed on Courses and Learning paths on the following pages:

- Catalogue tiles
- Personal area tiles
- Dashboard tiles
- Learning path syllabus

| Name                      | Description                                                                                                   | Supported for                | Type      |
|---------------------------|----------------------------------------------------------------------------------------------------|------------------------------|-----------|
| Provider Logo             | The "Provider logo" attribute displays the logo of the provider on the preview images of courses and learning | paths. Course, Learning Path | Attribute |
| Running time              | This field can be used to enter the running time of the media                                                 | Media                        | Attribute |
| Price                     | Displays the price of a course, course template or learning path                                              | Course, Learning Path        | Attribute |
| Languages                 | Displays the language for which the course, course template and learning path is available                    | Course, Learning Path        | Attribute |
| Duration in hours (10120) | Displays the duration in hours (10120) of a course, course temp                                               |                              |           |
| Status                    | Displays the component status on the tile                                                                     | strength and store and       |           |
| Learning mode             | Displays the learning mode of a course, learning path or the acc                                              | -                            |           |
| Learning path information | Shows that the displayed object is a learning path                                                            |                              |           |
| Registration identifier   | Displays the identifier set by the supervisor during enrolment in                                             |                              |           |
| Skills                    | Displays if a course,course template or learning path awards sk                                               | 7                            |           |
| Location                  | Displays the location of a course, course template or learning pi                                             |                              |           |
| Free places               | Displays free places of a course and learning path                                                            | A 6 5                        |           |
| Media type                | Displays the type of a media                                                                                  |                              |           |
| User-defined ID           | Displays the user defined ID of a course or course template, if d                                             |                              |           |
|                           |                                                                                                    |                              |           |

#MP #LearningPath #Language... Continue with the learning path

😪 #MP #LearningMode #Language #GB 🛛 🛇

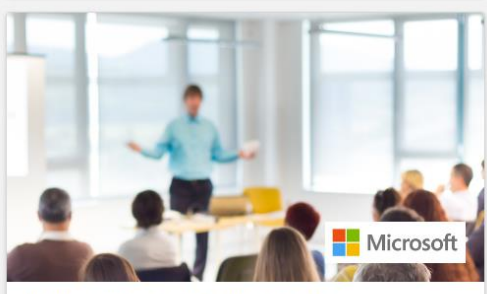

AM Learning path with provider Continue with the learning path

## **Provider Logo enhancement**

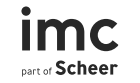

| Migration  | Configuration                                                                              |  |  |  |
|------------|--------------------------------------------------------------------------------------------|--|--|--|
| Not needed | <ul> <li>Configuration → Metadata on tiles → Metadata →<br/>Add "Provider logo"</li> </ul> |  |  |  |
|            | <ul> <li>Clients→ Tiles Settings→ Metadata→ Add "Provider<br/>logo"</li> </ul>             |  |  |  |

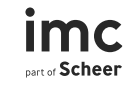

### Include Testing/Assessment & Evaluation/Feedback in base license

#### What can I do?

Enabling Testing/Assessment and Evaluation/Feedback functionalities as part of the base license

#### **Benefits**

Users are no longer required to purchase additional add-on components to use the functionalities included in the mentioned areas.

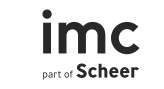

### Include Testing/Assessment & Evaluation/Feedback in base license

Migration

Not needed

Configuration

Not needed

## **Other small Enhancements**

#### - Bookshelf functionalities for '3rd Party Content'

'3rd Party Content' media can now be assigned and unassigned to bookshelves as a function for learners and admins, e.g. via the media description page.

## Enroll staff member/ Manage staff enrolment buttons available on "available courses" tab Enroll staff member/ Manage staff enrolment button are now available in the catalogue under the "available courses" tab-> consistent with Learning paths

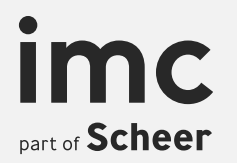

## imc Learning Suite Configuration Move / Technical Changes

## API to publish imc Express project to LMS

#### What can I do?

The existing API has been extended so that the SCORM WBT (1.2 and 1.3) format can be supported. Scorm WBTs can be transmitted/updated via the easy Media Upload.

#### **Benefits**

In the future it will be possible for imc Express content to be transferred to the ILS media library without much effort. For this purpose, there will be a new option for sharing content directly with the ILS in imc Express.

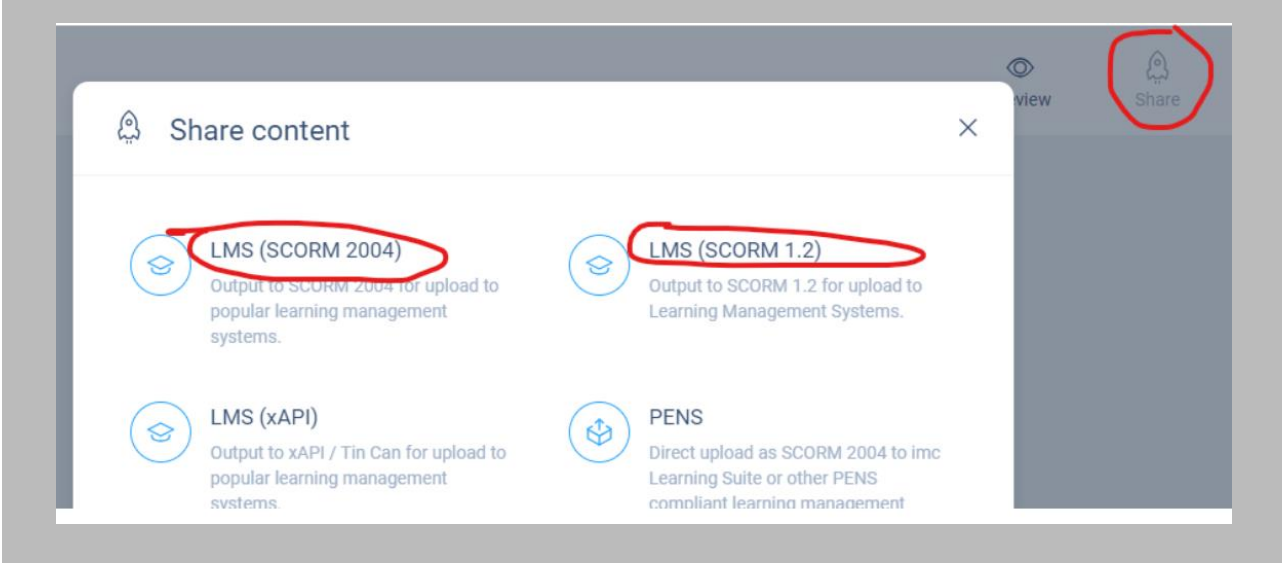

## Publish imc Express project to LMS

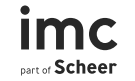

Migration

Configuration

Not needed

imc

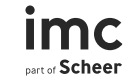

## **Axis 1 Library removal**

#### What can I do?

For security reasons among system functionalities, the Axis 1 library has been removed from the code.

#### **Benefits**

This means that the SOAP interface is deprecated. All functionality is available in our REST API already,

## **Axis 1 Library removal**

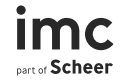

Migration

Not needed

Configuration

For further details please see REST API documentation: https://imc-swaggerui.azurewebsites.net/ils/1910

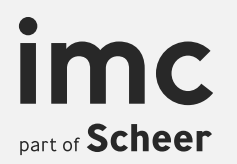

## imc Learning Suite Learning Experience

## **Channel Panel**

#### What can I do?

Customize a new system channel panel to display either the users' subscribed channels or the channel feed on the dashboard - and specify the display format for the channel feed.

#### Benefit

- Enhance users' learning experience by displaying personalized channel content.
- Keep users updated by providing a quick glance of the latest channel content updates.

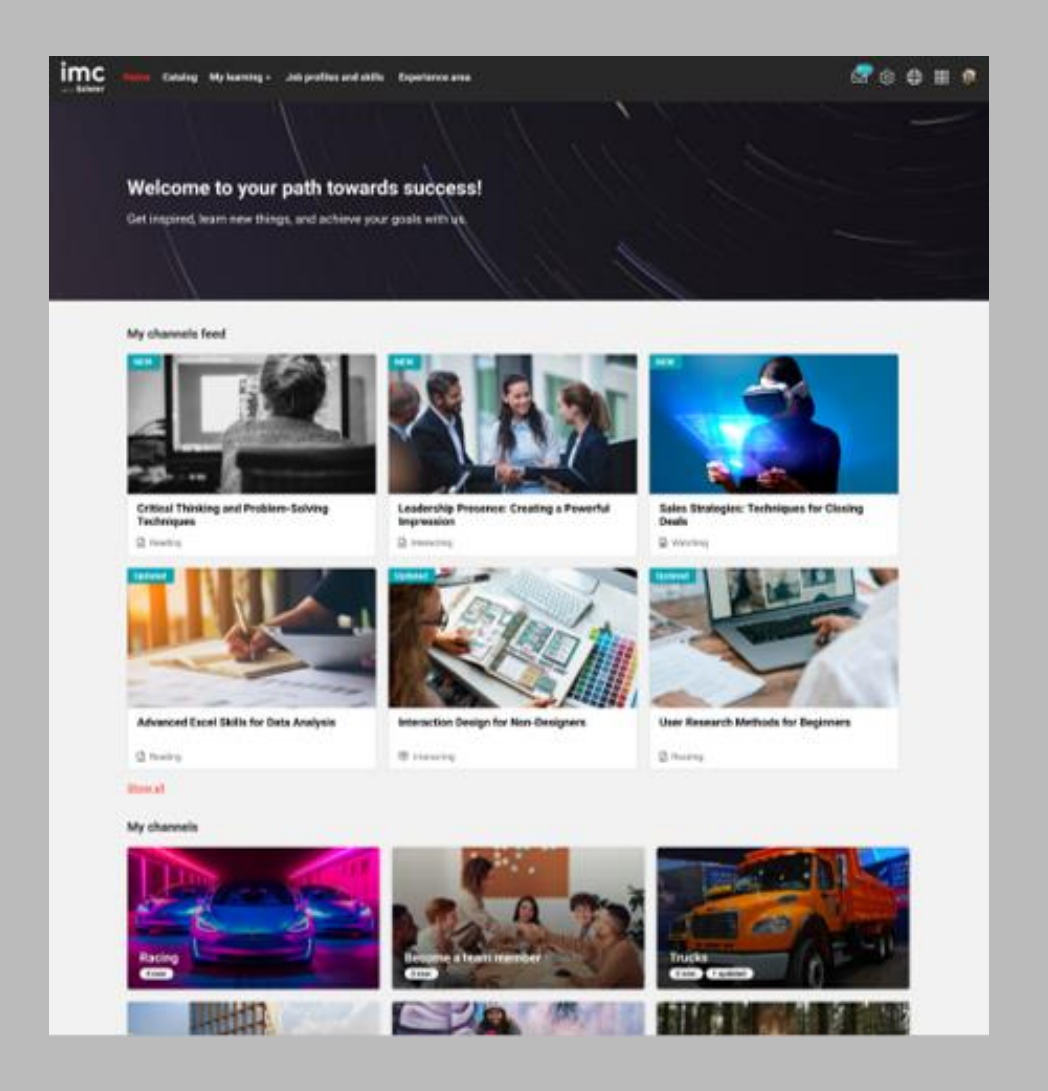

## **Channel Bookmarking**

#### What can I do?

- Bookmarking allows users to mark \_\_\_ particularly interesting and important content and find it again later in a centralised location.
- Bookmarks can now also be set from the \_\_\_\_ channels.

#### Benefit

Fast access to important content

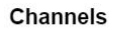

Mein Feed Channels erkunden

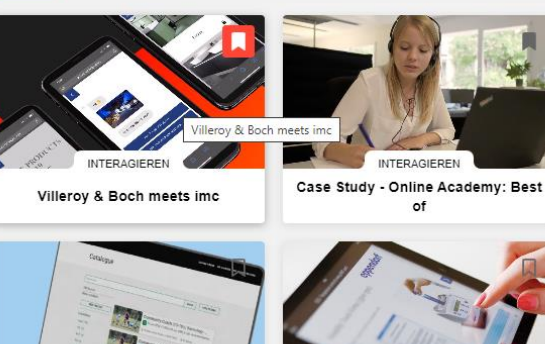

0

of Link

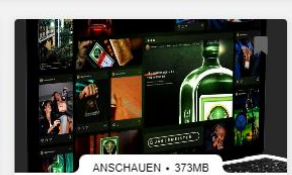

Jägermeister meets imc

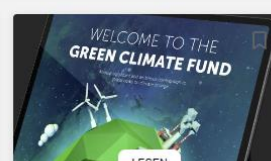

Green Climate Fund

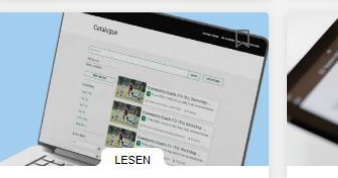

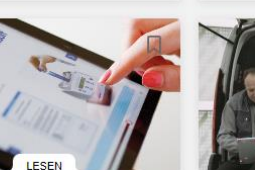

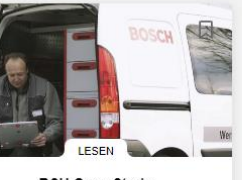

National Rugby League

Meine Mediathek

Jägermeister meets imc

Hinzugefügt am 28.03.2024

Multimedia-Datei

Case Study Eppendorf

BSH Case Study

Case Study - Online Academy: Best of Villeroy & Boch meets imc Hinzugefügt am 28.03.2024 Hinzugefügt am 28.03.2024 0 0 & Link

## **Channel Filters**

#### What can I do?

- Filter for topic-related trainings
  - Language
  - o Type
  - o Author
- Search enhanced by keywords and identification code

#### Benefit

- Content can be found faster and more targeted
- Higher efficiency for channels managers during obejct assignment

| Ad<br><sup>0 item</sup> | d other 1<br>Is selected                              | training | modules        | l          | Add selected | Cancel       |
|-------------------------|-------------------------------------------------------|----------|----------------|------------|--------------|--------------|
| Q                       | Search                                                |          |                | Language 🔨 | Туре 🗸       | Author 🗸     |
|                         | Image                                                 | Name     | Search         | Q          | ю            | Learning mo  |
|                         |                                                       | Communi  | Arabic         | Î          | ırse         | Classroom tr |
|                         |                                                       | Communi  | Bosnian        | Simpl )    | ırse         | Blended lean |
|                         | an Angeler and an an an an an an an an an an an an an | Communi  | Crinese (      | Simpi.)    | ırse         | Blended lean |
|                         | <b>A</b>                                              | Communic | ation Training | C          | ourse        | Classroom tr |

## **Channel LTI 1.3 Media**

#### What can I do?

Channels managers can add media of type LTI 1.3 to a channel

#### Benefit

- By adding LTI 1.3 media the amount of supported media types increased
- Content that only runs with LTI 1.3 and not with LTI 1.1 can now also be integrated

| Ad<br>0 item | d media         |                                          | Add sele         | cted    | Cancel   |
|--------------|-----------------|------------------------------------------|------------------|---------|----------|
| Q            | Search          | Language 🗸                               | Component type 🚺 | $\sim$  | Author 🗸 |
| Appl         | ied filters: 🕕  | 11.3 o clear filters                     |                  |         |          |
|              | Image           | Name                                     | ID               | Version | Туре     |
|              |                 | Media LTI 1.3 IMS                        | 173493           | 2.0     | LTI 1.3  |
|              |                 | Media LTI 1.3 ChemVantage                | 173381           | 1.0     | LTI 1.3  |
|              |                 | Media LTI 1.3 Trunk as a Tool            | 173379           | 1.0     | LTI 1.3  |
|              | T <b>Aİ</b> LE: | Media LTI 1.3 trunk-add-lti              | 173066           | 1.0     | LTI 1.3  |
|              |                 | Media LTI 1.3 Local ILS                  | 173064           | 1.0     | LTI 1.3  |
|              |                 | Microsoft Teams Integration (H5P LTI 1.3 | 3) 169894        | 8.0     | LTI 1.3  |

## **Channels – Migration & Configuration**

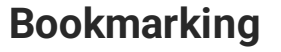

Migration

No migration required

#### Configuration

- "Client manager": set the setting for "bookshelf" to "active"
- Configure the "bookshelf panel" for your "dashboard"

#### Panel

**Migration** No migration required

#### Configuration

- "Panel manager": open the setting for "channel panel" for configuration
- "Dashboard pages": Select dashboard and assign your channel panel via the content tab

Filter & LTI 1.3 Media

Migration

No migration required

#### Configuration

No configuration required